# Langkah-langkah setting wifi di Ubaya

#### 1. Setting pada Sistem Operasi anda

## a. Pada Operating System Linux (NetworkManager) :

Pilih ubaya pada pilihan access point name, dan setting sebagai berikut :

|      | Wi-Fi Ne                               | twork Authentication Required                                         | I E                                    |
|------|----------------------------------------|-----------------------------------------------------------------------|----------------------------------------|
| ((1- | Authentication re                      | <b>quired by Wi-Fi networl</b><br>on keys are required to access t    | <b>K</b><br>:he Wi-Fi network 'ubaya'. |
|      | Authentication:<br>Anonymous identity: | Tunneled TLS                                                          | •                                      |
| :    | CA certificate:                        | (None)                                                                |                                        |
|      | Inner authentication:                  | PAP                                                                   | -                                      |
| 1    | Username:                              | s1459999                                                              |                                        |
|      | Password:                              | •••••                                                                 |                                        |
|      |                                        | <ul> <li>Ask for this password ever</li> <li>Show password</li> </ul> | y time                                 |
|      |                                        | 8                                                                     | Cancel                                 |

- Pada pilihan Authentication pilih "tunneled TLS"
- Pada pilihan Inner authentication pilih "PAP"
- Masukkan username & password sesuai dengan username email gooaya tanpa disertai nama domain (seperti pada contoh di atas)
- Selanjutnya lihat bab terakhir mengenai setting proxy di Firefox browser

# b. Pada Operating System MacOS/iOS (varian apple):

## 1. Mac OS

- Download file dari situs berikut : <u>http://suro.ubaya.ac.id/lainlain/wifi/ubaya.mobileconfig</u>
- Install profile, isikan username dan password email gooaya tanpa disertai domain.

| itep 1 of 1       | r Obaya :                     |          |
|-------------------|-------------------------------|----------|
| Enter settings fo | or the Wi-Fi network "ubaya": |          |
| Username:         | s1459999                      |          |
| Password:         | ••••••                        |          |
|                   |                               |          |
| Cancal            |                               | Previous |

# 2. iOS (iphone, dll)

- Setting pada iOS, silahkan download file : <u>http://suro.ubaya.ac.id/lainlain/wifi/ubaya.mobileconfig</u>
- Install profile, isikan username dan password email gooaya tanpa disertai domain.

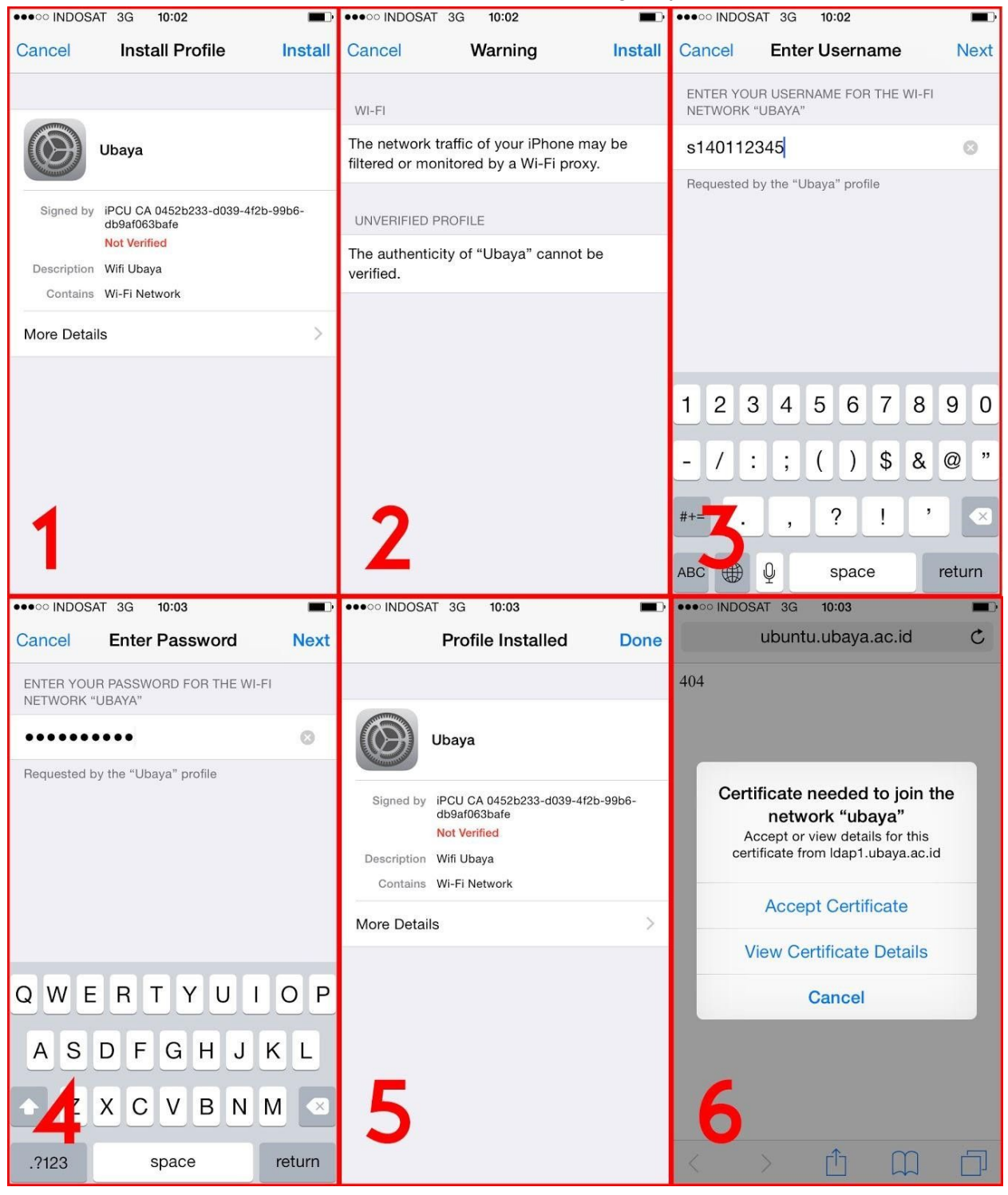

### c. Pada Operating System Windows :

Untuk windows cek terlebih dahulu operating system yang anda gunakan 32 bit atau 64 bit (cara cek klik kanan - properties - "my computer"/ "this pc") Download dan ekstrak file berikut ini :

- <u>http://suro.ubaya.ac.id/lainlain/wifi/SecureW2\_EAP\_Suite\_113.zip</u> Untuk windows 64 bit.
- <u>http://suro.ubaya.ac.id/lainlain/wifi/SecureW2\_TTLS\_332.zip</u> Untuk windows 32 bit.

Jalankan aplikasi installernya. Setelah berhasil terinstall, lakukan beberapa setting berikut :

- Control Panel > Network & Internet > Network & Sharing Center > Manage wireless network > add > Manually create a network profile : Network name : Ubaya Security Type : WPA2 Enterprise Encryption Type : TKIP
- Change connection setting > Security > Choose a network authentication method : SecureW2 EAPTTLS> Setting

Profile > Configure

Connection : matikan "use alternate outer identity" Certificate : matikan "verify server or certificate" Authentication method : PAP

User account : isikan username dan password email gooaya tanpa disertai domain

• Setting proxy untuk Firefox browser dapat dilihat di bab terakhir

| Network name:    | lubava                                     |                      |
|------------------|--------------------------------------------|----------------------|
| Security type    |                                            |                      |
| security type.   | WPA2-Enterprise                            |                      |
| Encryption type: |                                            |                      |
| Security Key:    |                                            | Hide characters      |
| Start this conne | ction automatically                        |                      |
| Connect even if  | the network is not broadcasting            |                      |
| Warning: If you  | select this option, your computer's privad | cy might be at risk. |

| ubaya Wireless Network Properties                                               | <                                                   |
|---------------------------------------------------------------------------------|-----------------------------------------------------|
| Connection Security                                                             | 1                                                   |
| Security type: WPA2-Enterprise                                                  |                                                     |
| Encryption type: TKIP                                                           | DEFAULT                                             |
| Choose a network authentication method:<br>SecureW2: SecureW2 EAP-TTLS Settings | SecureW2                                            |
| Remember my credentials for this connection each<br>time I'm logged on          | Connection Certificates Authentication User account |
|                                                                                 | Prompt user for credentials                         |
|                                                                                 | Username: \$1459999                                 |
|                                                                                 | Password:                                           |
| Advanced settings                                                               | Domain: Use this account to logon computer          |
| OK Cancel                                                                       | Advanced OK Cancel                                  |

## d. Pada Smartphone Android

Pilih akses poin "ubaya" dan isikan seperti pada gambar :

| <b>戸 (漢 (漢 ~</b>                  | 🛜 📊 56% 🛑 14:03 | 🕂 🕫 32 🕫 🗔 🎊 🎊          | 8 😤 📶 63% 💈                              |
|-----------------------------------|-----------------|-------------------------|------------------------------------------|
| ubaya                             |                 | ubaya                   |                                          |
| EAP method                        |                 | (unchanged)             |                                          |
| TTLS                              | A               | Cor Show password       |                                          |
| Phase 2 authentication            |                 |                         | ¥                                        |
| PAP                               | A               | Ser Show advanced opt   | lons                                     |
| CA certificate                    |                 | Proxy settings          |                                          |
| (unspecified)                     | A 1             | GA Manual               |                                          |
| User certificate<br>(unspecified) | A               | RE but may not be used  | sed by the browser<br>by the other apps. |
| Identity                          |                 | Proxy hostname          |                                          |
| s1459999                          |                 | SN proxy3.ubaya.ac.id   |                                          |
| Anonymous identity                |                 | Set.<br>Proxy port      |                                          |
|                                   |                 | 8080                    |                                          |
| Password                          |                 | Bypass proxy for        |                                          |
| •••••                             |                 | example.com,myc         | omp.test.com,loca                        |
| Show password                     |                 | Set IP settings<br>DHCP | 4                                        |
| Cancel                            | Connect         | Cancel                  | Save                                     |

- EAP Method : TTLS
- Phase 2 authentication : **PAP**
- Identity : username email gooaya tanpa domain
- Password : password email gooaya
- Centang "Show advanced options"
- Proxy hostname : proxy3.ubaya.ac.id
- Proxy port : **8080**

### e. Pada Windows 8 dan Windows 7

Download file dan ekstrak terlebih dahulu :

- <u>http://suro.ubaya.ac.id/lainlain/wifi/SecureW2\_EAP\_Suite\_113.zip</u> Untuk windows 64 bit.
- <u>http://suro.ubaya.ac.id/lainlain/wifi/SecureW2\_TTLS\_332.zip</u> Untuk windows 32 bit.

Jalankan aplikasi installernya.

Jika anda tidak bisa menjalankan installer karena kendala administrator (liat gambar berikut), maka ada baiknya anda mematikan administrator anda terlebih dahulu dengan memilih salah satu cara berikut :

| User Account Control ×<br>This app has been blocked for your<br>protection.                                                                                                    |  |  |
|----------------------------------------------------------------------------------------------------|--|--|
| An administrator has blocked you from<br>running this app. For more information,<br>contact the administrator.                                                                                                    |  |  |
| SecureW2_EAP_Suite_113.exe                                                                                                    |  |  |
| Publisher: Unknown<br>File origin: Removable media on this computer<br>Program location: "F:\Backup Setting wifi lengkap\windows<br>\SecureW2_EAP_Suite_113\SecureW2_EAP_Suite_113.exe"<br>Show information about the publisher's certificate |  |  |
| Close                                                                                                    |  |  |
| LAND AND AND AND AND AND AND AND AND AND                                                                                                    |  |  |

- 1. Melalui Command Prompt
  - a. Buka Command Prompt(cmd) perintah dengan hak administrator. Hal ini dilakukan dengan mengklik kanan pada ikon **command prompt** di menu Windows dan memilih **Run As Administrator** dari pilihan yang tersedia.
  - b. Masukkan kata berikut : net user administrator /active:no
  - c. Lalu sign out
  - d. Masuk sebagai administrator.
  - e. Install program Secure W2 tadi sesuai bit windows anda.
  - f. Lalu lanjutkan langkah proses setting Wifi.

Jangan Lupa untuk mengaktifkan kembali Administrator anda dengan sign out lalu masuk ke akun user(bukan Administrator) dan buka kembali Command Prompt(cmd) perintah dengan hak Administrator. Hal ini dilakukan dengan mengklik kanan pada ikon **command prompt** di menu Windows dan memilih **Run As Administrator**. Kemudian ketikkan : net user administrator /active:yes

- 2. Melalui program "DisableUAC"
  - a. Download dan jalankan file berikut : <u>http://suro.ubaya.ac.id/lainlain/wifi/disableuac\_setup.exe</u>
  - b. Setelah dijalankan, centang tulisan "Disabling UAC(User Account Control)"
  - c. Lalu anda akan diminta merestart laptop anda, lakukan restart laptop.
  - d. Setelah di restart, install program SecureW2 tadi sesuai bit windows anda.
  - e. Lalu lanjutkan langkah proses setting Wifi.

Lalu setelah selesai di setting wifi anda jangan lupa menyalakan kembali administrator anda dengan menjalankan program tadi dan hilangkan centang pada tulisan "Disabling UAC(User Account Control).

| User Account Control                               |         |
|----------------------------------------------------|---------|
| Disabling VAC (User Account Con                    | trol)   |
|                                                    | change. |
| Note: You must restart your computer to apply this |         |

Setelah berhasil terinstall, lakukan beberapa setting berikut :

 Klik kanan pada icon wifi > Network & Sharing Center > Set up a new connection or network > Manually connect to a wireless network :

> Network name : **Ubaya** Security Type : **WPA2 Enterprise** Encryption Type : **AES**

 Change connection setting > Security > Choose a network authentication method : SecureW2 EAPTTLS> Setting

Profile > Configure

Connection : matikan "use alternate outer identity" Certificate : matikan "verify server or certificate" Authentication method : PAP

User account : isikan username dan password email gooaya tanpa disertai domain

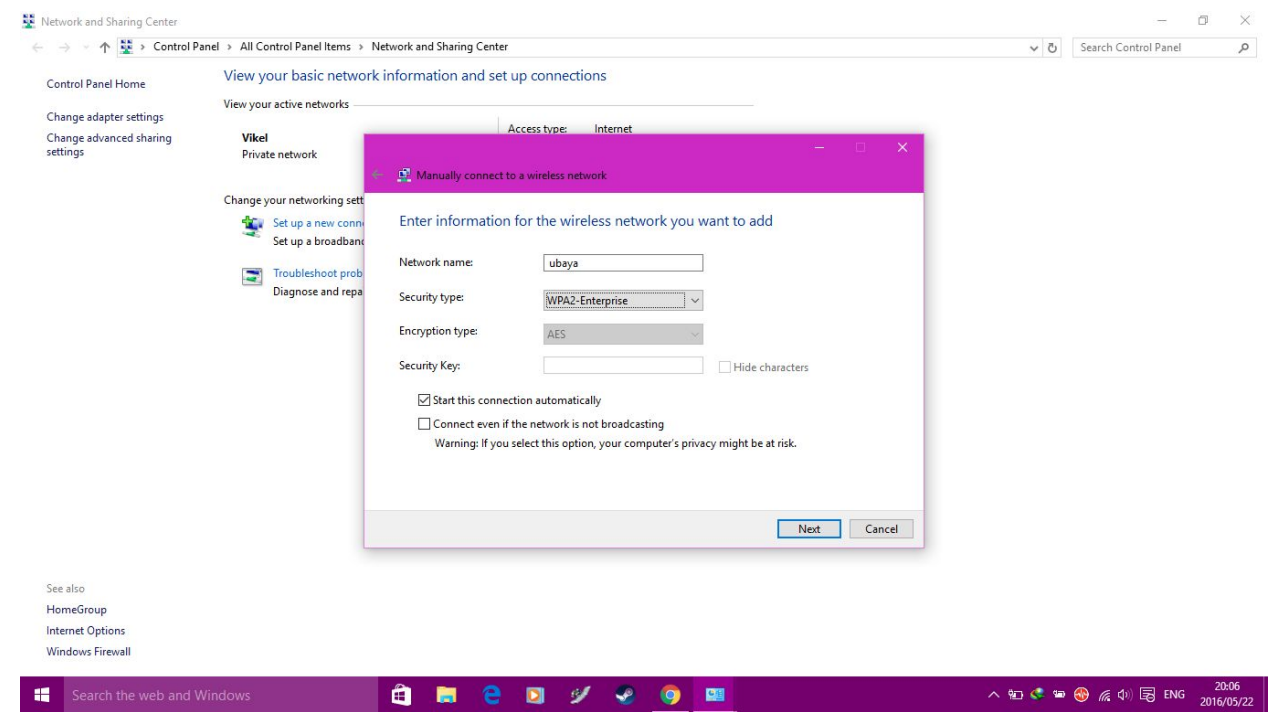

| 🍐 Dibagikan dengan saya - 🛛 🗙 🗐 langkah-langkah secure 🛛 🗙 💽 Coldplay - Hymn                                                                                                    | For Till 📲 🗙                                                                                   |       |                                                |
|----------------------------------------------------------------------------------------------------|------------------------------------------------------------------------------------------------|-------|------------------------------------------------|
| ← → C f lackstrain Attps://docs.google.com/document/d/1XCB0Dme9-                                                                                                    | B4l6LHbltsZxVEVLwTTN984R3-CWFUFy1l/edit                                                        |       | ☆ 🥹 🔳                                          |
| langkah-langkah secure w2 di windows 8 sama windows<br>File Edit Lihat Sisipkan Format Alat Tabel Pengaya Bantuan                                                                                                    | 10 🔅 🕰<br>Semua perubahan disimpan di Drive                                                    |       | voviantonoviky@gmail.com +<br>Komentar Bagikan |
| Teks Normal Tin<br>2 100% Teks Normal Tin<br>2 100% Manually conn<br>Suu transverse<br>Connection<br>Security ty<br>Encryption<br>Choose a r<br>Security ty<br>Encryption<br>Connection<br>Security ty<br>Encryption<br>Advance | ext to a wireless network  s Network Properties Security  e::::::::::::::::::::::::::::::::::: | Close | Pengeditan - 🖈                                 |
| 📲 Search the web and Windows 💼 👼                                                                                                    | 2 9 9 9 💷                                                                                      | ∧ ₩ < | ● ④ <i>慌</i> (小) 辰 ENG 20:08<br>2016/05/22     |

| 🔥 Dibagikan dengan saya - 🗆 🗙 🥃 langkah-langkah secure 🗤 🗶 💽 Coldplay - Hymn For Ti 📲 🛪 📃                                                                                                    |                                                |
|----------------------------------------------------------------------------------------------------|------------------------------------------------|
| ← → C 👬 https://docs.google.com/document/d/1XCB0Dme9-B4l6LHbltsZxVEVLwTTN984R3-CWFUFy1I/edit                                                                                                    | ☆ 😔 ≡                                          |
| E langkah-langkah secure w2 di windows 8 sama windows 10 🖈 🐟<br>File Edit Lihat Sisipkan Format Alat Tabel Pengaya Bantuan Semua perubahan disimpan di Drive                                                                                                    | yoviantonoviky@gmail.com ❤<br>Komentar Sagikan |
| The second to logon computer in the second to logon computer in the second to logon computer i | c Pengeditan - 🛠                               |
| 📲 Search the web and Windows 🔹 📑 🤮 🖸 💅 🥺 🧕 💷                                                                                                    | へ 勉 🍣 🍩 🛞 🌈 (1)) 🕞 ENG 2016/05/22              |

# f. Pada Windows 10

Download file dan ekstrak terlebih dahulu :

- <u>http://suro.ubaya.ac.id/lainlain/wifi/SecureW2\_EAP\_Suite\_113.zip</u> Untuk windows 64 bit.
- <u>http://suro.ubaya.ac.id/lainlain/wifi/SecureW2\_TTLS\_332.zip</u> Untuk windows 32 bit.

#### Jalankan aplikasi installernya.

Jika anda tidak bisa menjalankan installer karena kendala administrator (liat gambar berikut), maka ada baiknya anda mematikan administrator anda terlebih dahulu dengan memilih salah satu cara berikut :

| User Account Control<br>This app has been blocked for your<br>protection.                                                                                                    | × |  |  |
|----------------------------------------------------------------------------------------------------|---|--|--|
| An administrator has blocked you from<br>running this app. For more information,<br>contact the administrator.                                                                                                    |   |  |  |
| SecureW2_EAP_Suite_113.exe                                                                                                    |   |  |  |
| Publisher: Unknown<br>File origin: Removable media on this computer<br>Program location: "F:\Backup Setting wifi lengkap\windows<br>\SecureW2_EAP_Suite_113\SecureW2_EAP_Suite_113.exe"<br>Show information about the publisher's certificate |   |  |  |
| Close                                                                                                    |   |  |  |

- 3. Melalui Command Prompt
  - g. Buka Command Prompt(cmd) perintah dengan hak administrator. Hal ini dilakukan dengan mengklik kanan pada ikon command prompt di menu Windows dan memilih Run As Administrator dari pilihan yang tersedia.
  - h. Masukkan kata berikut : net user administrator /active:no
  - i. Lalu sign out
  - j. Masuk sebagai administrator.
  - k. Install program Secure W2 tadi sesuai bit windows anda.
  - I. Lalu lanjutkan langkah proses setting Wifi.

Jangan Lupa untuk mengaktifkan kembali Administrator anda dengan sign out lalu masuk ke akun user(bukan Administrator) dan buka kembali Command Prompt(cmd) perintah dengan hak administrator. Hal ini dilakukan dengan mengklik kanan pada ikon **command prompt** di menu Windows dan memilih **Run As Administrator**. Kemudian ketikkan : net user administrator /active:yes

- 4. Melalui program "DisableUAC"
  - f. Download dan jalankan file berikut : http://suro.ubaya.ac.id/lainlain/wifi/disableuac\_setup.exe
  - g. Setelah dijalankan, centang tulisan "Disabling UAC(User Account Control)"
  - h. Lalu anda akan diminta merestart laptop anda, lakukan restart laptop.
  - i. Setelah di restart, install program SecureW2 tadi sesuai bit windows anda.
  - j. Lalu lanjutkan langkah proses setting Wifi.

Lalu setelah selesai di setting wifi anda jangan lupa menyalakan kembali administrator anda dengan menjalankan program tadi dan hilangkan centang pada tulisan "Disabling UAC(User Account Control).

| Disable UAC (freeware)          |                              | × |
|---------------------------------|------------------------------|---|
| User Account Control            |                              |   |
| 🗌 Disabling VAC (Vser           | Account Control)             |   |
| Note: You must restart your com | nputer to apply this change. |   |
|                                 |                              |   |

Setelah berhasil terinstall, lakukan beberapa setting berikut :

 Klik kanan pada icon wifi > Network & Sharing Center > Set up a new connection or network > Manually connect to a wireless network :

> Network name : **Ubaya** Security Type : **WPA2 Enterprise** Encryption Type : **AES**

 Change connection setting > Security > Choose a network authentication method : SecureW2 EAPTTLS> Setting Profile > Configure

> Connection : matikan "use alternate outer identity" Certificate : matikan "verify server or certificate" Authentication method : PAP

User account : isikan username dan password email gooaya tanpa disertai domain

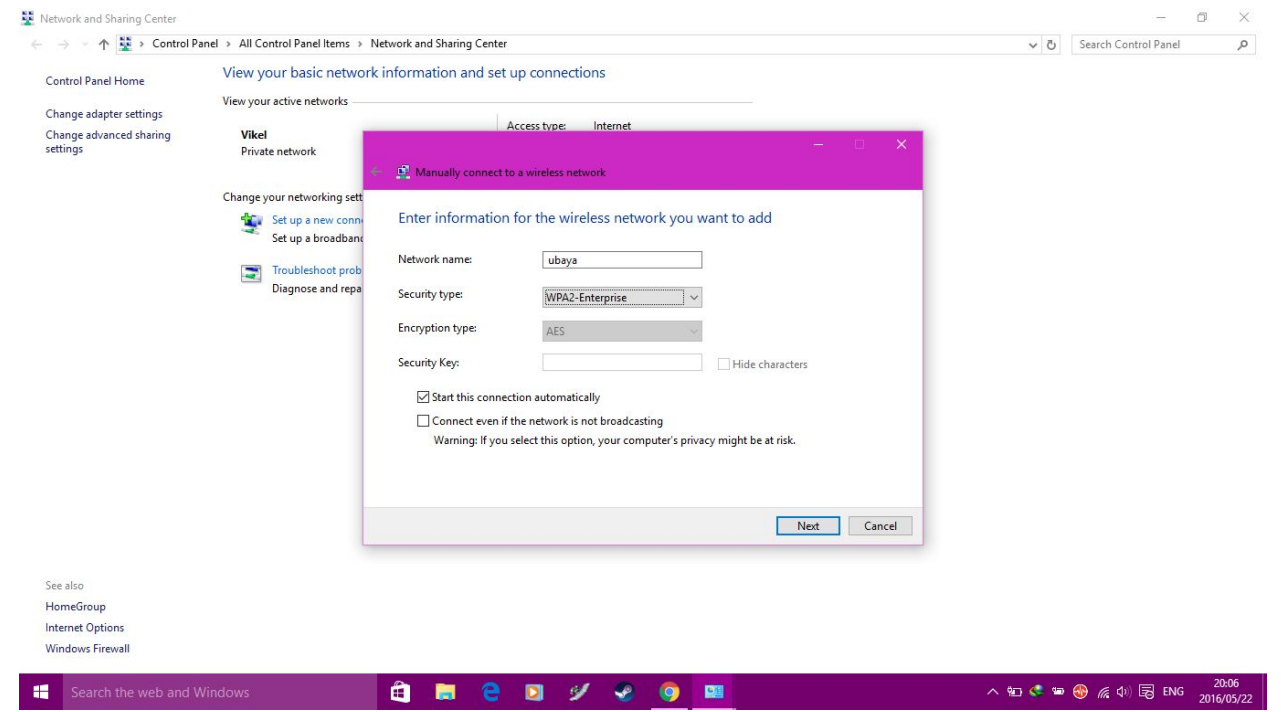

| 🍐 Dibagikan dengan saya - 🛛 🗙 🗐 langkah-langkah secure 🛛 🗙 💽 Coldplay - Hymn                                                                                                    | For Till 📲 🗙                                                                                   |       |                                                |
|----------------------------------------------------------------------------------------------------|------------------------------------------------------------------------------------------------|-------|------------------------------------------------|
| ← → C f lackstrain Attps://docs.google.com/document/d/1XCB0Dme9-                                                                                                    | B4l6LHbltsZxVEVLwTTN984R3-CWFUFy1l/edit                                                        |       | ☆ 🥹 🔳                                          |
| langkah-langkah secure w2 di windows 8 sama windows<br>File Edit Lihat Sisipkan Format Alat Tabel Pengaya Bantuan                                                                                                    | 10 🔅 🕰<br>Semua perubahan disimpan di Drive                                                    |       | voviantonoviky@gmail.com +<br>Komentar Bagikan |
| Teks Normal Tin<br>2 100% Teks Normal Tin<br>2 100% Manually conn<br>Suu transverse<br>Connection<br>Security ty<br>Encryption<br>Choose a r<br>Security ty<br>Encryption<br>Connection<br>Security ty<br>Encryption<br>Advance | ext to a wireless network  s Network Properties Security  e::::::::::::::::::::::::::::::::::: | Close | Pengeditan - 🖈                                 |
| 📲 Search the web and Windows 💼 👼                                                                                                    | 2 9 9 9 💷                                                                                      | ∧ ₩ < | ● ④ <i>慌</i> (小) 辰 ENG 20:08<br>2016/05/22     |

| 🔥 Dibagikan dengan saya - 🛛 🗙 📃 langkah-langkah secure 🗤 🗴 💽 Coldplay - Hymn For T 🖛 🛪 📃                                                                      |                                                |
|----------------------------------------------------------------------------------------------------|------------------------------------------------|
| ← → C 🕺 https://docs.google.com/document/d/1XCB0Dme9-B4l6LHbltsZxVEVLwTTN984R3-CWFUFy11/edit                                                                  | ☆ 😔 ≡                                          |
| ⊨ langkah-langkah secure w2 di windows 8 sama windows 10 ☆ ♣.<br>File Edit Lihat Sisipkan Format Alat Tabel Pengaya Bantuan Semua perubahan disimpan di Drive | yoviantonoviky@gmail.com ❤<br>Komentar Sagikan |
| Teks Normal Ar<br>V V V V V V V V V V V V V V V V V V V                                                                                                     | C Pengeditan - 🎗                               |
| 📲 Search the web and Windows 🗧 📮 🤤 💟 🐓 🥥 📴                                                                                                    | へ 転 < 📾 🛞 🌈 (1)) 🕞 ENG 2016/05/22              |

2. Setting Proxy Pada Firefox Browser :

Setting proxy di Firefox Browser (Preference > Advanced > Network > Settings). Pilih manual proxy configuration, isikan seperti pada gambar :

- HTTP Proxy: proxy3.ubaya.ac.id,
- Port: **8080**,
- Centang "Use this proxy server for all protocols",
- No proxy for: .ubaya.ac.id

\*Disini anda dapat memilih menggunakan "auto-detect proxy setting" (sebelumnya anda tetap harus melakukan langkah diatas) atau menggunakan "manual proxy configuration" \*Untuk menggunakan wifi ubaya anda harus menggunakan "manual proxy" atau "auto detect"(proxy sudah terisi terlebih dahulu). Jika ingin melanjutkan koneksi maka anda harus memindahkan ke "no proxy" atau "auto detect proxy".

| Use system prox                       | xy settings                                              |                |             |
|---------------------------------------|----------------------------------------------------------|----------------|-------------|
| Manual proxy control MTTP Proxy:      | proxy3.ubaya.ac.id                                       | Port:          | 8080        |
|                                       | Use this proxy server for a                              | all protocols  |             |
| SS <u>L</u> Proxy:                    | proxy3.ubaya.ac.id                                       | Port:          | 8080        |
| ETP Proxy:                            | proxy3.ubaya.ac.id                                       | Po <u>r</u> t: | 8080        |
| SO <u>C</u> KS Host:                  | proxy3.ubaya.ac.id                                       | Por <u>t</u> : | 8080        |
| <u>N</u> o Proxy for:<br>.ubaya.ac.id | © SOC <u>K</u> S v4                                      | Remote ]       | <u>D</u> NS |
| Example: .moz                         | illa.org, .net.nz, 192.168.1.0/2<br>y configuration URL: | 4              |             |
|                                       |                                                          |                | Reload      |